## パスワードをお忘れの場合(1/3)

パスワードをお忘れの場合、以下の方法でパスワードの再設定を行ないます。

1. メンバーズサイトにアクセスします。

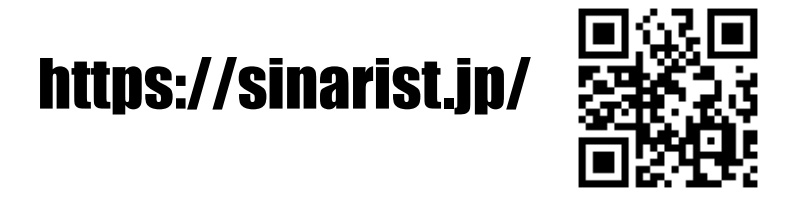

2. ログイン画面にて、【パスワードをお忘れの方】を押します。

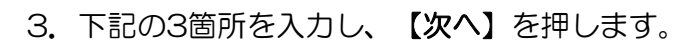

① 【お名前フリガナ】

⇒姓と名の間は空けずに入力して下さい。

- ②【生年月日】
- ③【ご登録の携帯番号】または【ご登録のメールアドレス】

⇒選択した方の入力欄が表示されますので、

いずれか片方のみ入力して下さい。

|     | 下記の <b>3項目</b> についてご入力くださ                      |
|-----|------------------------------------------------|
|     | · · · · · · · · · · · · · · · · · · ·          |
|     | ※ アトバイサー、会員、ユーサーの方                             |
|     | でメンハースへの豆球かお済みでない<br>ちけ <b>こちら</b> とり設定を行ってくださ |
|     |                                                |
|     |                                                |
| ~   | 氏名フリカテ                                         |
| U   | 全角力タカナ または ひらがな                                |
|     |                                                |
|     | 生在日日                                           |
|     |                                                |
| (2) | 西暦 年                                           |
|     |                                                |
|     | 送信先                                            |
|     | ※ どううか も選択してビスカください。                           |
| 6   | ご登録されている                                       |
| 9   | ○ 携帯番号 ○ メールアドレス                               |
|     | ∧ 携帯番号と支更された力、∧ ルガ支信く                          |
|     | きない方は担当者または営業所へご連絡いた                           |
|     | たさ本操作を始める削にこ豆球情報を更新し<br>てください。                 |
|     |                                                |
|     |                                                |
| ſ   |                                                |
|     |                                                |
| l   | 次へ                                             |

## パスワードをお忘れの場合(2/3)

お名前フリガナ、生年月日が同姓同名等で重複がある場合、
パーソナルコードの入力画面が表示されます。

【パーソナルコード】を入力し【次へ】を押します。

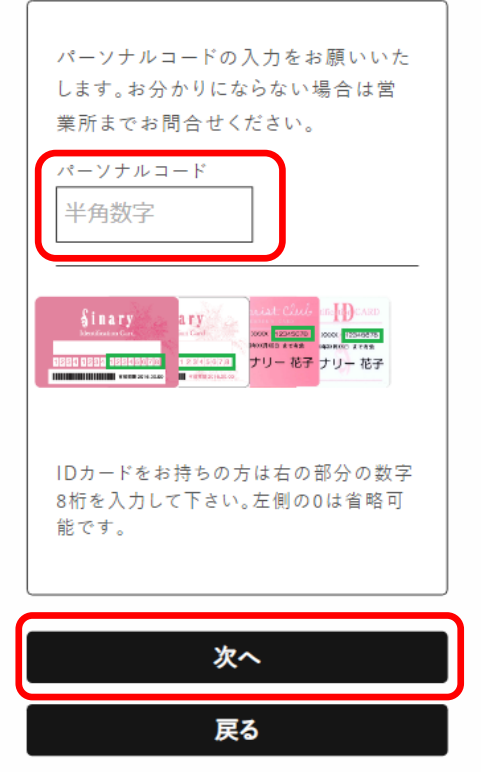

5. 登録内容が確認できましたら、ご自身の携帯電話番号が 表示されます。 誤りが無いことを確認し、【はい】を選択して頂き、

【次へ】を押します。

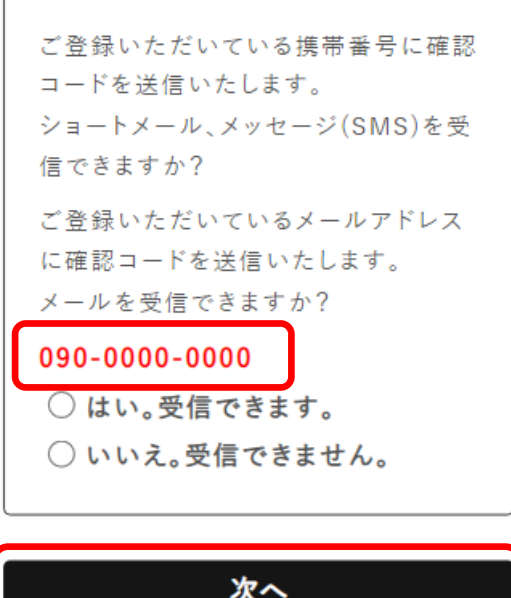

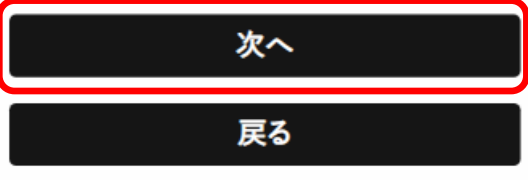

電話番号を使用したSMS(ショートメールサービス)に
「パスワード設定」のメッセージが届きますので、
【確認コード】を控えておきます。

確認コード:123456 SinaryMEMBERSパスワード設定を行いま す。 この番号を画面に入力してください。

## パスワードをお忘れの場合(3/3)

7. 先程の【確認コード】を入力し【次へ】を押します。

※【確認コード】は今回のみ使用します。

以降、覚えておく必要はありません。

| パスワード再設定のために必要な確認   |  |  |
|---------------------|--|--|
| コードを携帯電話にメッセージ(SMS) |  |  |
| を送信しました。            |  |  |
| 携帯電話のショートメール、メッセージ  |  |  |
| などをご確認いただき確認コードを入   |  |  |
| 力してください。            |  |  |
| 確認コード<br>ここにコードを入力  |  |  |
|                     |  |  |
| 次へ                  |  |  |
|                     |  |  |
| 戻る                  |  |  |
|                     |  |  |

8. 【パスワード[必須]】の欄に新しいパスワードを決めて、 入力して下さい。

入力ミスを防ぐため、再度同じパスワードを入力し、**【次へ】** を押します。

9. パスワード設定完了です。

Sinary MEMBERSにログインする際 に必要となるパスワードを設定しま す。

| パスワード                             |
|-----------------------------------|
| 半月支数字。 12大字以片てハステード<br>を設定してください。 |
| 強認の為、再度入力してください。                  |
| 次へ                                |

Sinary MEMBERSのパスワード登 録が完了しました。

ログインIDには、パーソナルコード/メ ールアドレス/会員番号のいずれかを ご使用いただけます。 ログイン後「基本情報変更」より最新の 情報に更新を行ってください。

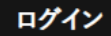